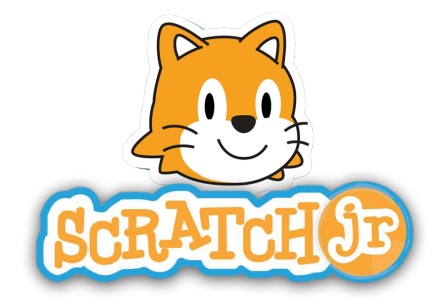

## Matériel :

- 1 Tablette
- Application ScratchJr

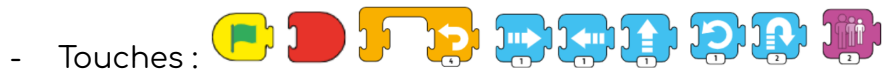

## Objectif :

Programmer *Scratch* à marcher de gauche à droite, à faire une pirouette et à s'éloigner.

## Marche à suivre :

- 1. Place Scratch tout à gauche de l'écran.
- 2. Sélectionne la touche *Start* et place-la sous le cadre.
- 3. Pour compléter la suite du programme, place les touches à droite des précédentes.
- 4. Pose la touche pour se déplacer à droite. Inscris-la 6 fois.
- 5. Sélectionne la touche pour sauter 2 fois.
- 6. Prends la touche pour que Scratch tourne sur lui-même par la gauche. Scratch doit finir son tour en revenant tout droit.
- 7. Sélectionne la touche pour monter et celle pour diminuer de taille.
- 8. Accorde les deux. Pour ce faire, utilise une parenthèse orange et répète cette boucle 10 fois.
- 9. Bravo ! Enfin, place la touche rouge pour finir le programme.
- 10. Bonus : Trouve la touche qui permet à Scratch de reprendre sa taille normale. Place-la juste après la touche *Start*.